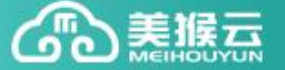

## 美猴云操作手册——负载均衡配置

## 注意:购买负载均衡器之前需要先购买私有网络和防火墙

1、在美猴云购买页面购买负载均衡器,如图所示

具体型号可根据具体业务量来选择,由于负载均衡器是自带公网 IP 的,因此在购买时需要选择带宽。(注意: 负载均衡器是直接连接外网的,因此实际网络带宽是以负载均衡器为准的,例如连接在负载均衡器上的服 务器带宽为 20M,但是负载均衡器的带宽为 10M,则实际网络带宽为 10M)。 私网和防火墙选择之前已经购买的即可,如果没有购买,请先购买防火墙和私有网络。

## 负载均衡开通

| 目前部分机房尚                                                                 | 不支持负载均衡服务,如您需要使用负载均衡服务,请您购买以下机房的云服务器和负载均衡服务。                                               |  |  |  |  |
|-------------------------------------------------------------------------|--------------------------------------------------------------------------------------------|--|--|--|--|
| 选择机房:                                                                   | 西部数据中心                                                                                     |  |  |  |  |
| 选择型号:                                                                   | 微型         小型         中型         大型         豪华型                                            |  |  |  |  |
| 最大连接数:                                                                  | 5000         10000         20000         50000         100000                              |  |  |  |  |
| VIP:                                                                    | II 5Mbps 10Mbps 20Mbps 50Mbps 300Mbps 1 Mbps                                               |  |  |  |  |
| 选择私网:                                                                   | <b>新建私网</b>                                                                                |  |  |  |  |
| 防火墙:                                                                    | <b>缺省防火</b> 墙 マ                                                                            |  |  |  |  |
| 购买时长:                                                                   | 1月         2月         3月         4月         5月         半年         1年         2年         3年 |  |  |  |  |
| 购买数量:                                                                   | 列买数量: 1 个 单次最多可购买10个负载均衡器                                                                  |  |  |  |  |
| 当前配置 <b>70.00</b> 元                                                     |                                                                                            |  |  |  |  |
| 最大连接:5000     型号:微型       带宽:VIP1M     所在机房:西部数据中心       立即购买     加入购物车 |                                                                                            |  |  |  |  |

相关信息填写完毕后点击右边的立即购买,然后在购物车中选中负载均衡器,进行结算。系统会自动处理 订单,处理完毕后在业务管理——负载均衡器中就可以看到刚才购买到的产品了。

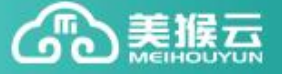

| 美猴云                     | 用户中心     | 首页 业务管理                    | 购物车                                    | 订单列表 财务 | 管理 个人信息                   |       |             | 🔅 进入控制中心                             |
|-------------------------|----------|----------------------------|----------------------------------------|---------|---------------------------|-------|-------------|--------------------------------------|
| 订单合并支付                  |          |                            |                                        |         |                           |       |             |                                      |
| 产品类型                    | 产品型号     | 订单类型                       | 所在机                                    | 房       | 订单时间                      | 订单时长  | 订单金额        | 应付金额                                 |
| 负载均衡                    | 微型       | 预付费 - 购买                   | 西部数据。                                  | 中心 21   | 016-04-11 10:37           | 1月    | 70.00       | 70.00                                |
| 最大                      | 连接数:5000 | 带宽:VIP1                    | Mbps                                   | 到期时间:   | 2016-05-11 10 : 37        |       |             |                                      |
|                         |          |                            |                                        |         |                           |       | 订单总额:70.00元 | ,应支付: ¥ 70.00 <mark>元</mark><br>立即支付 |
| 美猴云                     | 用户中心     | 首页 业务管理                    | 99999999999999999999999999999999999999 | 订单列表 财  | 务管理 个人信息                  | l.    |             | 进入控制中心                               |
| 美猴云广丽                   | 负载均      | 衝器名称 2                     | ☆网IP ▼                                 |         | 查询                        |       |             |                                      |
| 弹性配置                    |          | 负载均衡器名称                    | 产品型号 💌                                 | 所在机房    | IP                        | 产品状态, | 到期时间        | 操作                                   |
| <b>负载均衡</b><br>公网IP<br> |          | 大型<br>S201604021 最大<br>宽:  | 连接数:50,000 带<br>VIP 1Mb                | 西部数据中心  | 公网:  4.<br>私网:10.10.10.20 | 正常    | 2016-0      | 续费升级                                 |
| 自动续费<br>申请返款            |          | 微型<br>S201603301  最大<br>宽: | 连接数:5,000 带<br>VIP 1Mb                 | 西部数据中心  | 公网: 4.1、<br>私网:           | 正常    | 2016-0      | 续费升级                                 |
| IP更换                    |          | 微型<br>S201603291 最大<br>宽:  | <br>连接数:5,000 带<br>VIP 1Mb             | 西部数据中心  | 公网:1 1<br>私网:10.10.12     | 5 正常  | 2016 9      | 续费升级                                 |
|                         | 开通自      | 司续费                        |                                        |         |                           |       | 共3条,每       | 预显示 10 ▼ 条                           |

## 2、向私有网络中添加设备

私有网络中可以添加的设备有: 云服务器、负载均衡器

进入产品控制中心,选择私有网络

|                           |                |       |     |                   | 账户余额:0.0       | 10元   充值 | 备案 著    | 客服中心   返回首页 | יפר |        |
|---------------------------|----------------|-------|-----|-------------------|----------------|----------|---------|-------------|-----|--------|
| 管理                        | 购物车            | 订单列表  | 财务  | 管理                | 个人信息           |          |         |             |     | 进入控制中心 |
| 公网IP                      | <b>v</b>       |       |     | 查询                |                |          |         |             |     |        |
| 产品                        | 型号 ▼           | 所在机房  | •   |                   | IP             | 产品状      | 志 🔹     | 到期时间        | 操   | 作      |
| 大型<br>最大连接数<br>宽 : VIP 1M | :50,000 带<br>b | 西部数据中 | ካርኦ | 公网:117<br>私网:10.1 | .1<br>10.10.20 | Ē        | 10P     | 2016        | 续费  | 升级     |
| 微型<br>最大连接数<br>宽 : VIP 1M | :5,000带<br>b   | 西部数据中 | ካርኦ | 公网:117<br>私网:—    |                | Ē        | 10<br>P | 2016        | 续费  | 升级     |
| 微型<br>最大连接数<br>宽 : VIP 1M | :5,000 带<br>b  | 西部数据中 | ካርኦ | 公网:11<br>私网:10.   | 10. 10. 11.    | Ē        |         | 2016        | 续费  | 升级     |

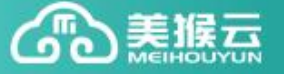

| 控制中心   |     |     |             |             |   |             |      |        |
|--------|-----|-----|-------------|-------------|---|-------------|------|--------|
| 🔒 云服务器 |     | 私有网 | 络           |             |   |             |      |        |
| 🔒 负载均衡 |     | 名称: | 请输入私网名称     | ID: 请输入私网ID |   | 所属路由器:      | 请输入路 | 由名称    |
| 調整 防火持 | 防火油 |     | ID          | 名称          | p | 网络地址        |      | DHCP服务 |
|        |     |     | vxnet-OG473 | 美猴云演示       | 1 | 0.10.2.0/24 |      | 启用     |
| 2 私有网络 |     |     |             | F           | 1 | 0 0/24      |      | 启用     |
| 品拓扑图   |     |     |             | priva       | 1 | 0.10.5 4    |      | 启用     |
|        |     |     | 删除          |             |   |             |      |        |

点击要进行管理的私有网络的 ID 名称,进入到私有网络的控制台。点击"添加设备"按钮

| 私网名称:  | 美猴云演示 ! 📝     | 私网ID:  | vxnet-OG473      |
|--------|---------------|--------|------------------|
| 连接路由:  | 连接            | DHCP : | 启用               |
| 所在机房:  | 西部数据中心        | 创建时间:  | 2016-03-15 16:00 |
| 网络地址:  | 10.10.2.0/24  | 管理地址:  | 10.10.2.1        |
| 所属IP池: | 10.10.2.2/254 |        |                  |
|        |               |        |                  |

```
资源列表
```

| 私 | 网设备列表   |      |      |      |    |  |
|---|---------|------|------|------|----|--|
|   | 设备类型    | 设备名称 | 设备ID | 私网IP | 状态 |  |
|   | 未添加任何设备 |      |      |      |    |  |
| ŧ | 多除 添加设备 | ]    |      |      |    |  |

在弹出的列表中选择要添加到该私有网络的设备,可以不指定私网 IP,系统会自动分配,然后下一步。(注 意要将负载均衡器和被转发的负载服务器加入到同一个子网中才能正常)

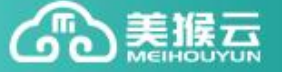

× 添加设备 私有网络:美猴云演示 ▲ 将以下选中的资源加入该私有网络 云服务器 Q 查询 • 输入资源名称、ID或IP 资源名称 资源ID 资源IP 邮件系统测试 , 勿动 VM\_242455 117.34.1 1 VM\_242485 117.3() X201603091 `ly VM\_242834 117.34.11 X201 `0954NADN 117.34.1 VM\_242911 我不需要指定私网IP,请系统自动为我分配私网IP

系统会提示有设备正在加入,等待一会,系统会提示添加成功,这时,刚才选中的设备就顺利添加到私网 中了。

| 私网设备列表     |      |        |      |    |
|------------|------|--------|------|----|
| 有新设备正在加入私风 | 中    |        |      |    |
| □ 设备类型     | 设备名称 | 设备ID   | 私网IP | 状态 |
|            | 未    | 添加任何设备 |      |    |
|            |      |        |      |    |
| TOTA STAND |      |        |      |    |

加入成功后,在私网设备列表中会列出。

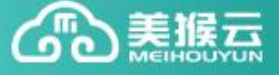

| 私网名称:美猴云演示 🌔 📝        | 私网ID: vxnet-OG473      |  |  |  |  |
|-----------------------|------------------------|--|--|--|--|
| 连接路由: 连接              | DHCP: 启用               |  |  |  |  |
| 所在机房:西部数据中心           | 创建时间: 2016-03-15 16:00 |  |  |  |  |
| 网络地址: 10.10.2.0/24    | 管理地址: 10.10.2.1        |  |  |  |  |
| 所属IP池: 10.10.2.2/254  |                        |  |  |  |  |
| <b>资源列表</b><br>私网设备列表 |                        |  |  |  |  |
| □ 设备类型 设备名称           | 设备ID 私网IP 状态           |  |  |  |  |
| □ 云服务器 邮件系统测试,勿动      | VM_242455 10.10.2.4 正常 |  |  |  |  |
| 移除 添加设备               |                        |  |  |  |  |

确认将所用的负载均衡器和服务器加入到同一个私网后,就可以进行负载均衡器的配置了,

加入到私网后的列表如下图所示:

| 私网名称: rose 🌖 🛛 📝      | 私网ID: vxnet-Sg012      |
|-----------------------|------------------------|
| 连接路由: 连接              | DHCP: 启用               |
| 所在机房: 西部数据中心          | 创建时间: 2016-03-25 15:33 |
| 网络地址: 10.10.10.0/24   | 管理地址: 10.10.10.1       |
| 所属IP池: 10.10.10.2/254 |                        |

| - | 1000       |      | _ |
|---|------------|------|---|
|   | 4 <b>F</b> |      |   |
|   |            | 2011 |   |
| ~ |            |      |   |

| 私 | 网设备列表  |                   |           |             |    |
|---|--------|-------------------|-----------|-------------|----|
|   | 设备类型   | 设备名称              | 设备ID      | 私网IP        | 状态 |
|   | 负载均衡器  | S201604021307ZCIj | SLB_39    | 10.10.10.20 | 正常 |
|   | 云服务器   | K201603251439GFEL | VM_243010 | 10.10.10.3  | 正常 |
|   | 云服务器   | K201603251439KZdr | VM_243009 | 10.10.10.2  | 正常 |
| 1 | 多除 添加设 | 备                 |           |             |    |

接下来在控制中心左边的产品列表中选择负载均衡器,并点击要配置的负载均衡器,进入到负载均衡器的 配置界面,如图:

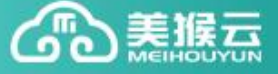

| 名称: S201604021307ZClj 🛛 📝 🛆                   |                        |
|-----------------------------------------------|------------------------|
| 公网IP: 11 17.1                                 | 机房 : 西部数据中心            |
| 私网IP: 10.10.10.20                             | 所属私网: 🚛                |
| 日志: 🔾 查看                                      |                        |
| 运行状态:关闭                                       |                        |
|                                               |                        |
| <b>₽</b>                                      |                        |
| 监听情况 均衡器详情                                    |                        |
|                                               |                        |
|                                               |                        |
| +添加监听器                                        |                        |
| 1 请失添加监听器                                     |                        |
| 1、 谓之(1000月前年)1000 2、 设置您的默认后端服务器,如您需编辑更多转发策■ | 略,请在【默认后端】中编辑【高级配置】选项; |
| 3、根据需要进行健康检查配置。                               |                        |
|                                               |                        |
| 网络类型: VIP                                     |                        |
| 带宽:os                                         | 最大连接数: 50000           |
| 防火墙: 缺省防火墙                                    | 创建时间: 2016 2 13:07     |
|                                               | 到期时间 2016-0 13:07      |
|                                               | 13.01 IS.01            |
|                                               |                        |

点击绿色的添加监听器,如下图所示:

| 创建监听器              |               |            |    | × |
|--------------------|---------------|------------|----|---|
| 监听协议HTTP           | T             | 前端端口       | 80 |   |
| 转发规则 轮询            | V             |            |    |   |
|                    |               |            |    |   |
| 云向(k)引 · SOURCE_IF | © HTTP_COOKIE | AFF_COOKIE |    |   |
|                    | 取消            | 下一步        |    |   |
|                    |               |            |    |   |

协议、规则和端口按照自己的业务情况选择,会话保持一般选择第二个,然后下一步,如下图。按照服务 器负载权重和转发的端口进行设置,然后进行下一步;

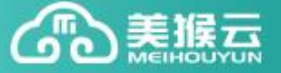

| 创建监听器                            |        |    |    |            | × |
|----------------------------------|--------|----|----|------------|---|
| 默认后端<br>将客户请求转发到以下服务器            |        |    |    |            |   |
| 云服务器 117.34.1                    | ▼ : 80 | 权重 | 50 |            |   |
| 云服务器 117.34.1                    | ▼ : 80 | 权重 | 50 | <b>• •</b> |   |
| 转发策略<br>④ <b>高级配置</b> 高级配置非必需填内容 |        |    |    |            |   |
| 上一步下一步                           |        |    |    |            |   |

接下来需要设置健康度检查规则,此处可以直接保持系统默认,然后点击确定,系统会自动创建监听后端 服务,负载均衡器就配置好了。(说明:如果健康检查界面显示跟下图不一致,可尝试使用 IE 访问)

| 健康检查 ?                         |                                                          |                                       |                                 |    |        |        |       |       |
|--------------------------------|----------------------------------------------------------|---------------------------------------|---------------------------------|----|--------|--------|-------|-------|
| ▲ 健康检查能<br>检查方式 T(             | 幣助及时定位到无法正常;<br><br>ンP                                   | 提供服务的/                                | 后端服务器,负                         | D  | 务会自动屏蔽 | 该后端服务器 | ,直至健康 | 检查正常。 |
| 检查间隔                           | 10                                                       | į                                     | 秒                               |    | 超时时间   | 5      |       |       |
| 健康阈值                           |                                                          |                                       | = 5次                            | 6次 | 7次     | 8次     | 9次    | 10次   |
| 异常阈值                           | = 2次 3次                                                  | 4次                                    | 5次                              | 6次 | 7次     | 8次     | 9次    | 10次   |
| 启用状态 ④                         | 启用(                                                      | )禁用                                   |                                 |    |        |        |       |       |
| ▲ 注:检查<br>超时时间<br>健康阈值<br>豆堂调信 | 间隔指两次检查间隔,范<br>脂请求返回的超时时间,<br>脂连续检查正常多次后,<br>脂连续检查失败多次后, | i国为2-60s<br>范围为5-30<br>判定后端服<br>判定后端服 | 00s<br>务为正常<br><del>资器失</del> 效 |    |        |        |       |       |

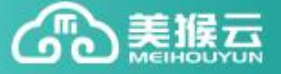

| 查间隔 10       |           | 秒           | 超时时间      | 5    |                 |
|--------------|-----------|-------------|-----------|------|-----------------|
| 康问"告<br>提示信息 | 1         | _ = va      | evia 71ia | 01/2 | 00/2 400/2<br>X |
| 常间<br>用北     | 2 创建监听    | 器成功         |           |      |                 |
|              |           | 确定          |           |      |                 |
| 超时时间指置       | 家返回的超时时间  | ),范围为5-300s |           |      |                 |
| 健康阈值指述       | 該检查正常多次后  | ,判定后端服务为正常  |           |      |                 |
| 异常阈值指述       | [续检查失败多次后 | , 判定后端服务器失效 |           |      |                 |

▲ 健康检查能帮助及时完位到天法正堂提供服务的后端服务器 负载均衡服务会自动屏蔽该后端服务器 直至健康检查正堂

负载均衡器配置完成,现在就可以通过访问负载均衡器的公网 IP 进行访问了。